# **Bedieningshandleiding Bijvoegsel**

De schermen in deze handleiding zijn alleen bedoeld ter illustratie en kunnen afwijken, afhankelijk van het model.

## Borduren

#### Instelling draadspanning

Als u de standaardinstelling van de draadspanning hebt gewijzigd, blijft de nieuwe instelling van kracht, wanneer u de machine uit- en opnieuw aanzet. Deze nieuwe instelling is van toepassing op elk geselecteerd borduurpatroon.

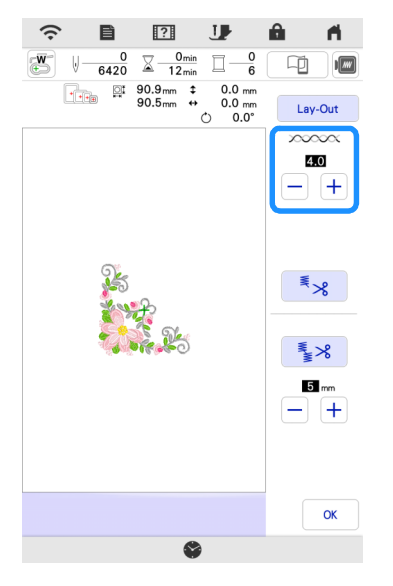

## **Overige functies**

#### De machine opnieuw instellen

Desgewenst worden alle in de machine opgeslagen gegevens, aangepaste instellingen en netwerkinformatie gewist. Wanneer u de machine uitleent of verkoopt aan een andere eindgebruiker of wanneer u de machine weg doet, moet u gebruikmaken van het menu "Terugzetten naar standaard" om de standaardwaarden terug te zetten en zo alle instellingsinformatie te verwijderen en te voorkomen dat derden toegang hebben tot deze informatie.

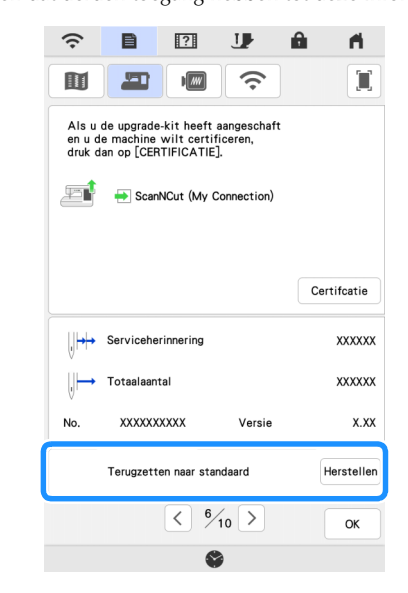

#### Compatibel met de Artspira App

Er zijn functies voor de Artspira App toegevoegd. U kunt met deze functies in de app aangeboden content overbrengen naar de borduurmachine en u kunt unieke ontwerpen creëren met gebruik van de app-functies.

Raadpleeg de officiële website voor meer informatie over de app. Zie de Beknopte handleiding voor de Artspira App op de ondersteuningspagina voor Artspira (<u>https://s.brother/csyai/</u>) voor meer informatie over de bediening van de borduurmachine met gebruik van de app.

### ■ ScanNCut (My Connection)

#### \* Beperkt tot bepaalde verkoopregio's.

"ScanNCut (My Connection)" is toegevoegd aan het instellingenscherm.

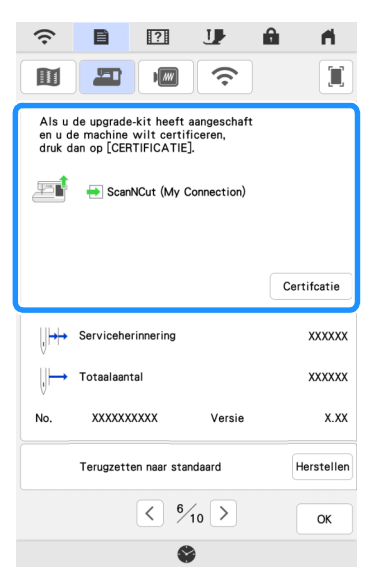

Nadat u "ScanNCut (My Connection)" hebt geactiveerd, kunt u functies gebruiken die u kunt combineren met functies op de Brother-snijmachine (alleen compatibele modellen).

- Verzend een ingebouwd snijpatroon van de snijmachine naar de borduurmachine en bewerk het snijpatroon in Mijn Design Center tot een borduurpatroon.
- Verzend een borduurpatroon van de borduurmachine naar de snijmachine om te snijden/tekenen.
- Pas applicatie-instellingen toe op een deel van een borduurpatroon op de borduurmachine en maak vervolgens een applicatie.

Raadpleeg de Brother support website (<u>http://s.brother/cnxaa/</u>) voor bijzonderheden over compatibele machines.

#### Ga naar de webpagina hieronder en raadpleeg de

bedieningshandleiding "My Connection (voor de serie Innov-is BP/ XE/XJ)" voor bijzonderheden over de activering van "ScanNCut (My Connection)" en de gecombineerde functies. (<u>https://s.brother/</u> <u>cmead/</u>) of (<u>https://s.brother/cmeaf/</u>)